echoss Smart Stamp

2023.05.10

# 宜客门店管理小程序 - echoss Manager OTP(One-Time Password) 紧急措施

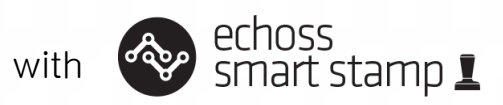

# 1 echoss Manager One Time Password 简介

- ◆ "宜客门店管理" echoss Manager 是为了处理门店的紧急情况提供的小程序。
- ✤ 门店遇到出现有的客户手机无法正常盖章情况下,可利用"宜客门店管理"正常提供集点给门店客户以及核销工作。
- ◆ 请先在您账号上注册两名门店管理者微信,这两名管理者可以通过盖章进入"宜客 门店管理"小程序。可在紧急情况时进行盖章。
- ◆ 门店管理者可在小程序上查看该门店盖章及核销数据。
- ◆ 请参考以下的流程设置您门店的管理账号。 谢谢!

# 进入echoss Manager的账号设置

| 宜客印章 ⊥ 集章卡用户平台 v3.0 |                                                                                                    | 我的页面 🛛 🗗 创建 | 書集章卡 🛛 🗬 常见问题                            | ■ 公司官网      | ■ 宜客印章微博             | ⑧ 登出  |
|---------------------|----------------------------------------------------------------------------------------------------|-------------|------------------------------------------|-------------|----------------------|-------|
| e-品牌: <b>宜客运营</b>   | ✿ 企业: <b>宜客运营测试</b>                                                                                                    |             |                                          |             | 盖不了章怎么办?紧            | 急措施视频 |
| ○<br>1111 →<br>我的信息 | Lange 我的信息 修正<br>- 账号: yunyingceshi                                                                                                    | <u>牧信息</u>  | ☆=当前有效门店 1个<br><b>运营那个测试门店</b>           |             | 申请作                  | 〕店    |
| 集章活动                | <ul> <li>- 联系方式: 18600/56550</li> <li>- 电子邮件: goodspeed.lyu@12cm.cc</li> <li>- 品牌名称: 宜客运营</li> <li>- 集章活动: 1个</li> <li>- 生業引流: 1本</li> </ul> | om.cn       | 1)店地址: 测试地址<br>门店有效期: 2022年12月0<br>+添加印章 | 4日至2023年12月 | 303日<br><b>◆ 门店信</b> | 記维护   |
| 送                   | <ul> <li>友好51元,1个</li> <li>转盘活动:1个</li> <li>门店数量:1个</li> <li>门店数量:1个</li> <li>业务使用说明 <b>间</b> 宜客印章平台面</li> </ul>                             | 记置文档        |                                          |             |                      |       |
| 發展                  | <ul> <li>■ 盖章文档说明</li> <li>● 应急处理文档</li> </ul>                                                                                               |             |                                          |             |                      |       |

1. 进入我的信息,在右侧门店列表中,点击"门店信息维护"图标。

注册 echoss Manager的管理员账号

3

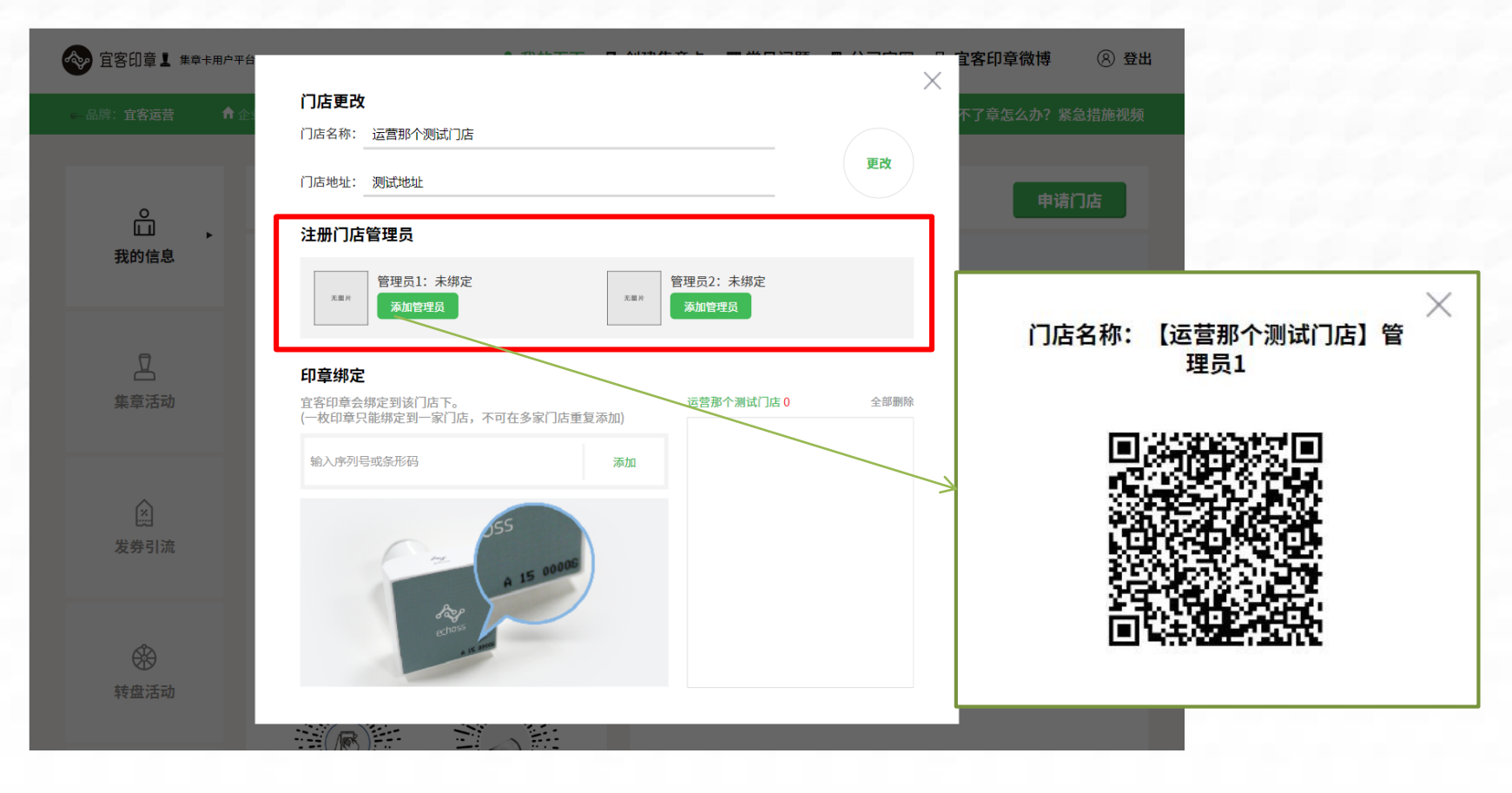

1. 进入修改门店信息页面, 在注册门店管理员位置, 找到"添加管理员"按钮。

2. 点击按钮"添加管理员",点击后将会弹出授权二维码。

注册 echoss Manager的管理员账号

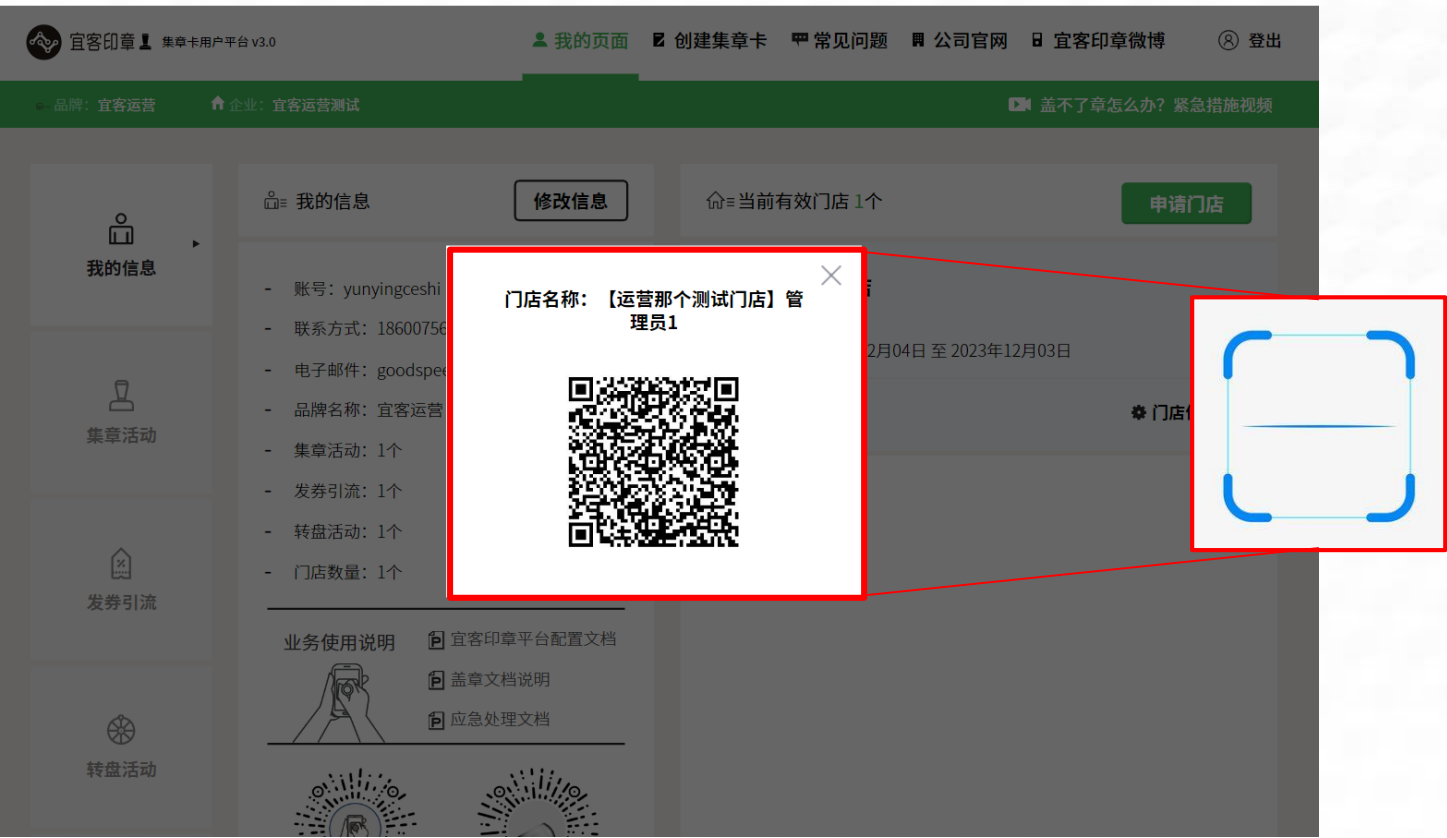

- 3. 使用希望成为管理员的微信号进行扫码即可绑定成为门店管理员
- 4、1) 一个微信账号只能绑定一个门店, 2) 授权二维码有效期24小时, 可截图分享给微信账号进行扫码绑定, 3) 再次进入小程序可在微信中搜索小程序"宜客印章"找到"宜客印章门店管理系统"点击即可进入。

3

# echoss Manager的账号设置

| 宜客印章 1 集章卡用户平台  |                                                   |                 |                 |
|-----------------|---------------------------------------------------|-----------------|-----------------|
| ★ Brand: 宜客印章测试 |                                                   |                 | 不了章怎么办?紧急措施视频   |
|                 | 门店地址: 望京                                          | 更改              | 新增门店            |
|                 | 注册门店管理员                                           |                 |                 |
| 我的启恩            | 管理目: Kathy<br>開除管理员                               | 员2: 未绑定<br>如管理员 | 3               |
| ₫               | 印章绑定                                              |                 | <b>冼</b> 门庄信自维拉 |
| 集章活动            | 宜客印章会绑定到该门店下。    宜<br>(一枚印章只能绑定到一家门店,不可在多家门店重复添加) | 客印章测试门店11 全部删除  |                 |
|                 | 输入序列号或条形码 漆加                                      | A1659391 ×      |                 |
| 发券引流            | A 15 00005                                        |                 |                 |
| 转度活动            | echoss<br>assume                                  |                 |                 |
|                 |                                                   |                 |                 |

#### 5. 绑定后的管理员可以通过删除按钮来删除当前管理人员的权限, 删除后可重新绑定

## 无法盖章时集章方法(验证码集章)-客户手机

4

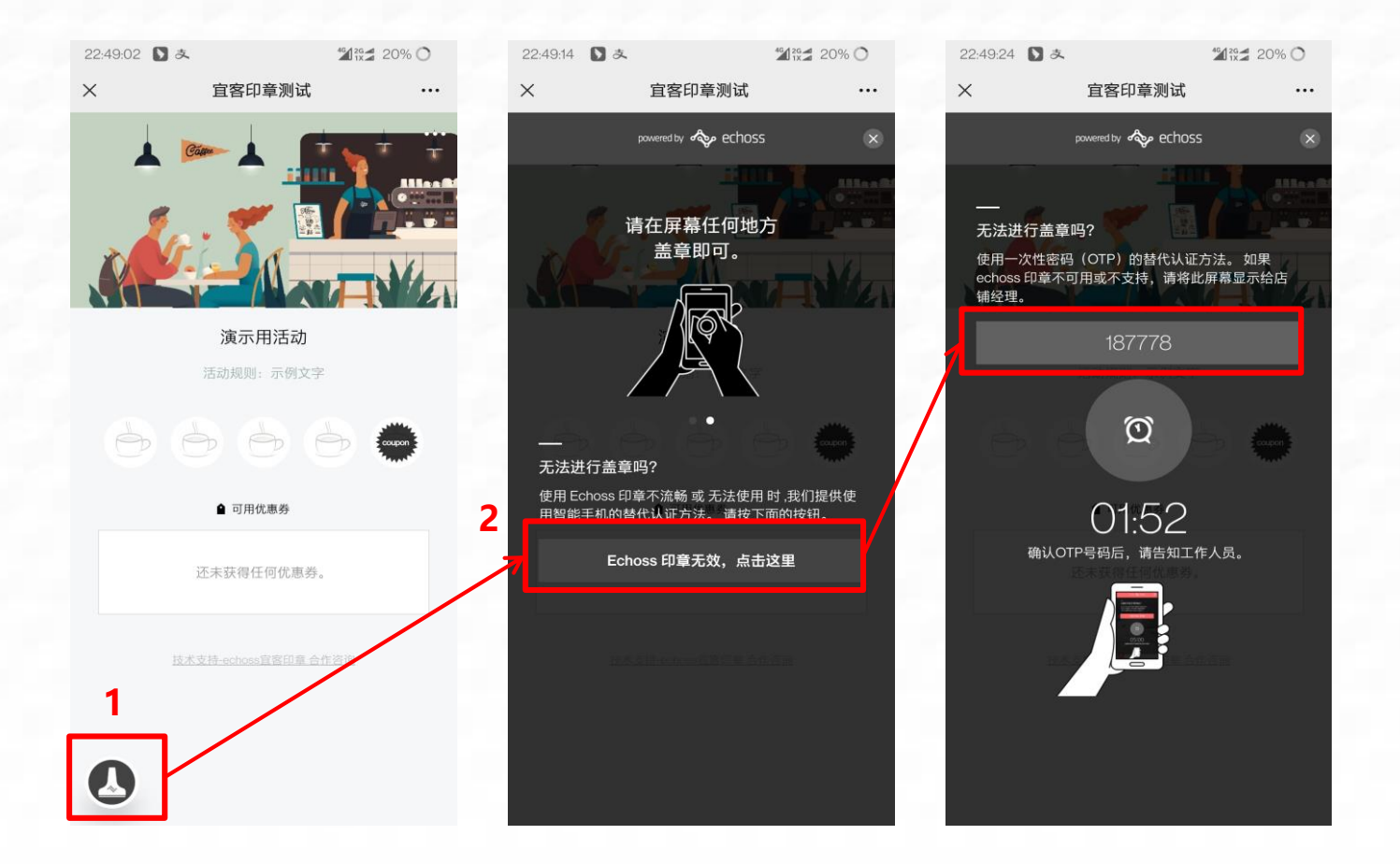

- 1. 客户集章卡页面盖不了章时, 点击左下角小章按钮 (红框1)。
- 2. 在客户手机上出现6位OTP验证码。
- 3. 将获取到的6位数字提供给门店管理者, 门店管理者在自己的管理员小程序上输入验证码实现集章。

## 无法盖章时集章方法(验证码集章)-管理员小程序

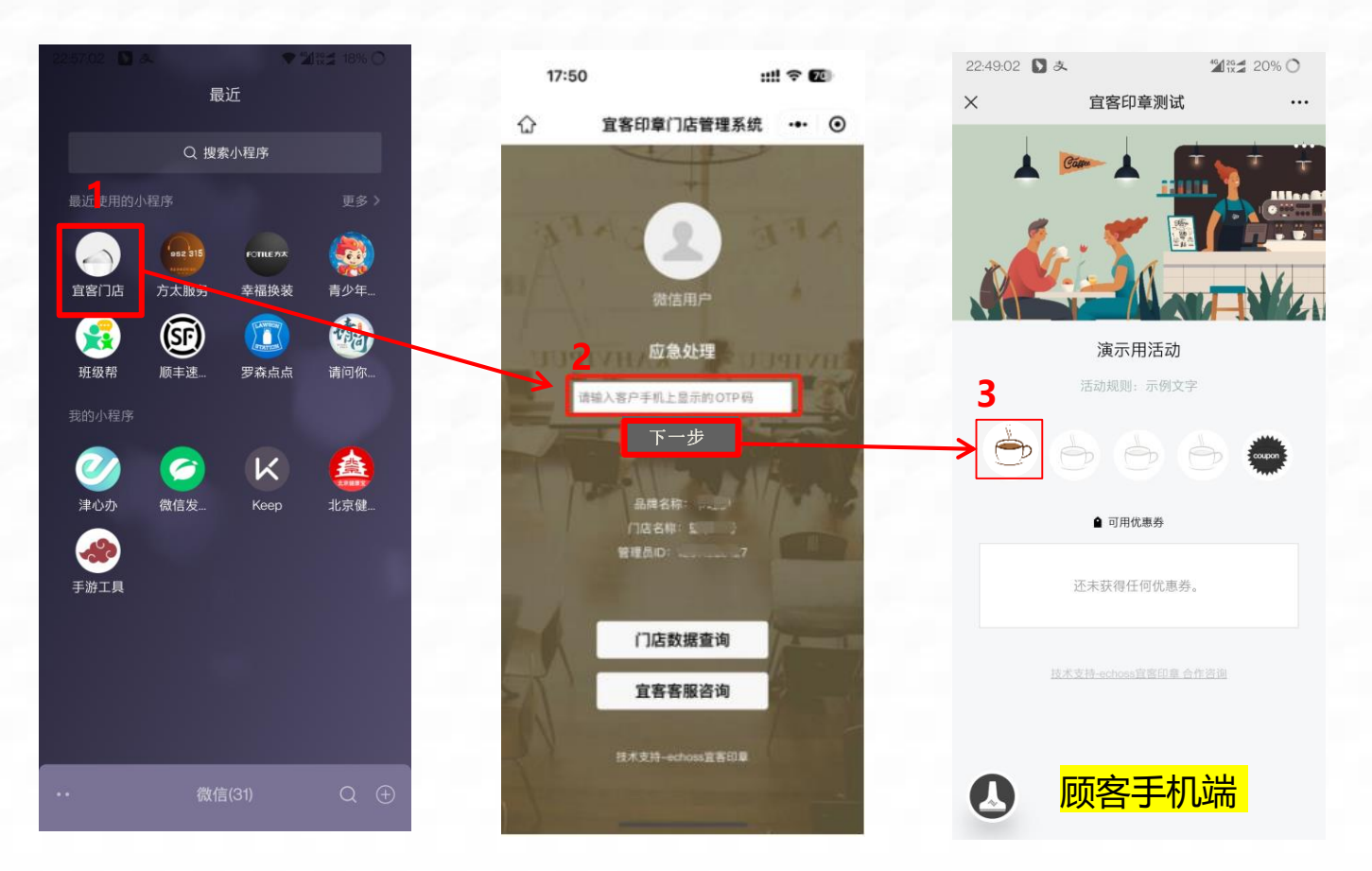

- 1. 微信小程序中找到对应小程序"宜客门店"。
- 2. 红框2的白条里输入客户手机收到的OTP6位验证码后,点击下一步。
- 3.集章完成。

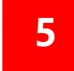

### 无法盖章时取消盖章 – 客户手机

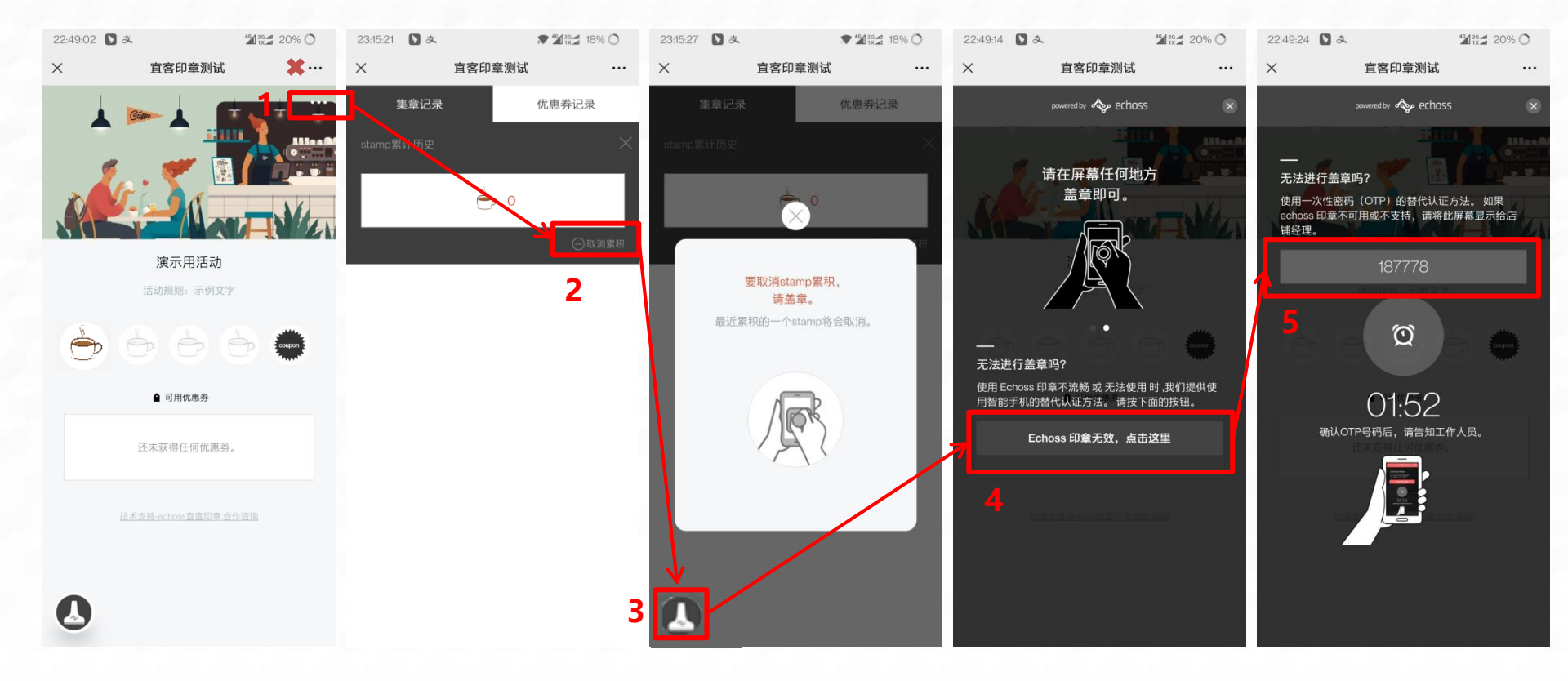

- 1. 点击集章卡页面右上角红框处的三个圆点(红框1),\*\*注意不是叉号处的三个圆点
- 2. 在新开页面中找到取消累计(红框2)的文字按钮并点击。
- 3. 在打开浮层后直接盖章进行取消集章。如无法盖章时点击浮层左下角的icon(注意没有此负责则不为取消盖章)
- 4. 点击按钮(红框4),获取6位OTP验证码。
- 5. 将获取到的6位数字提供给门店管理者, 门店管理者在自己的管理员小程序上输入验证码实现取消。

## 无法盖章时取消盖章 – 管理员小程序

5

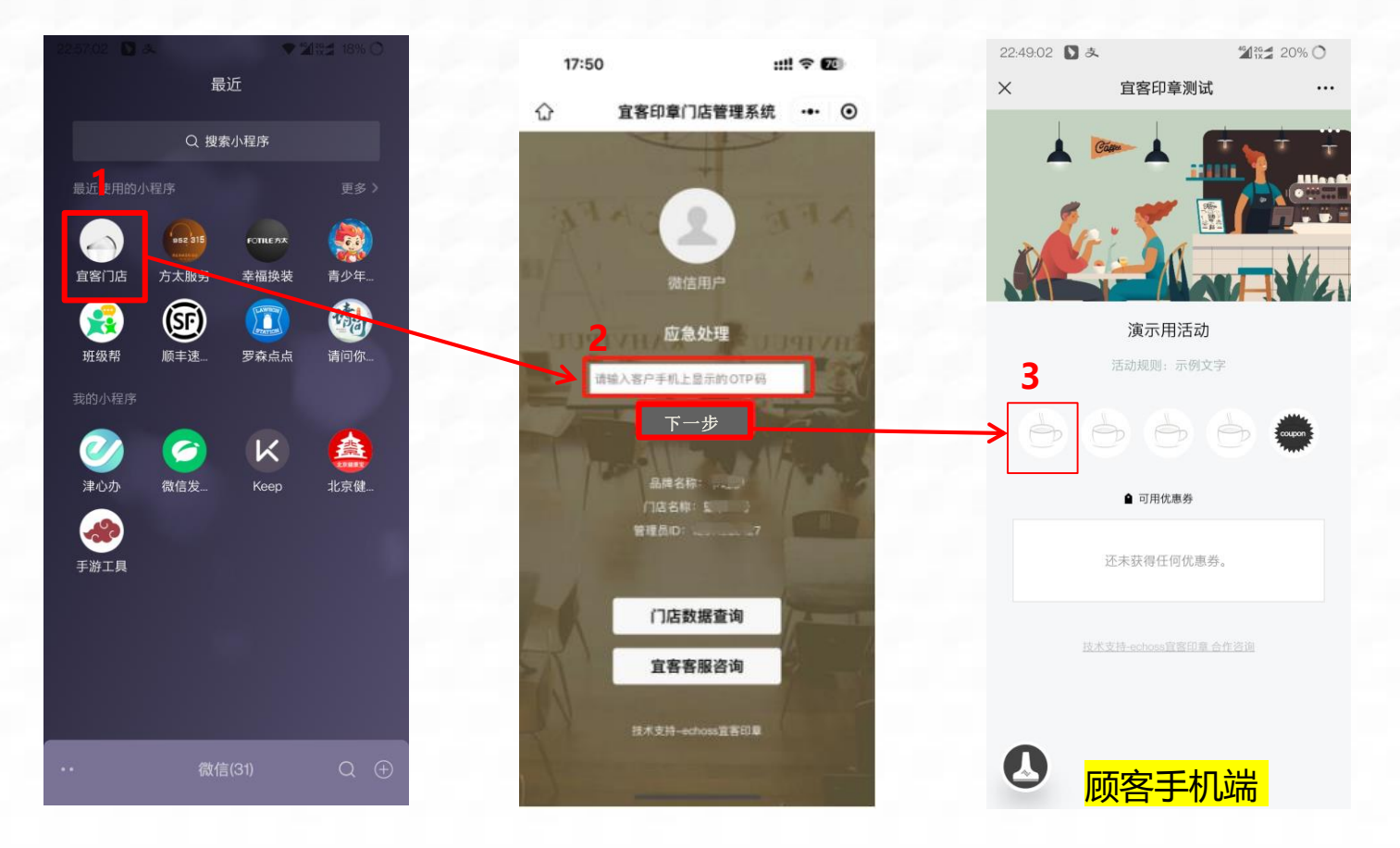

1. 微信小程序中找到对应小程序"宜客门店"。

2.<u>红框2</u>的白条里输入客户手机收到的OTP6位验证码后,点击下一步。 3.取消成功。

## 无法盖章时验证码核销券 – 客户手机

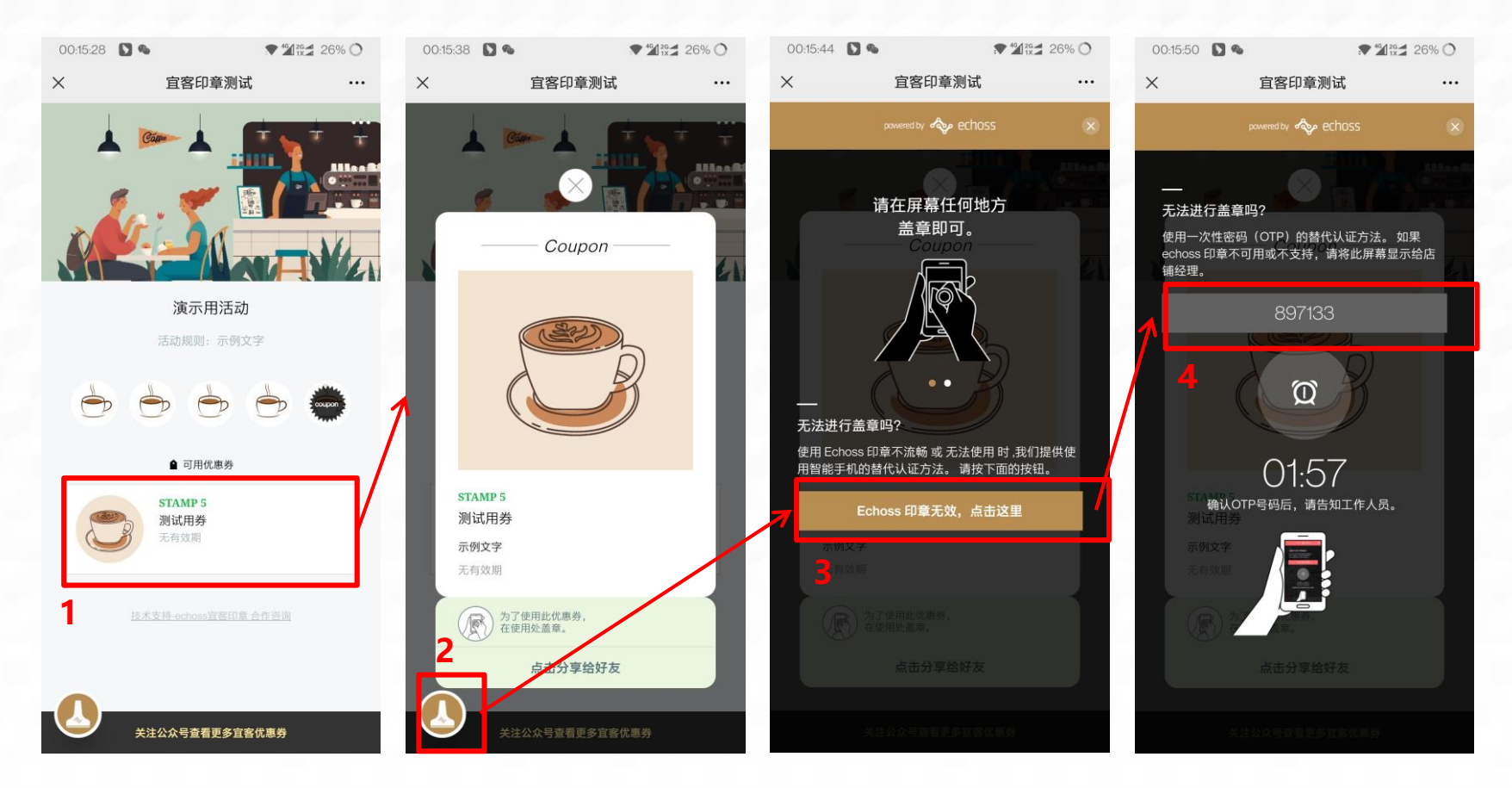

- 1. 点击集章卡页面中的优惠券 (红框1)。
- 2. 在浮层页面点击左下角小印章的图标(红框2)。
- 3. 点击按钮, 获取6位OTP验证码。
- 4.将获取到的6位数字提供给门店管理者,门店管理者在自己的管理员小程序上输入验证码实现核销。

### 无法盖章时验证码核销券 – 客户手机

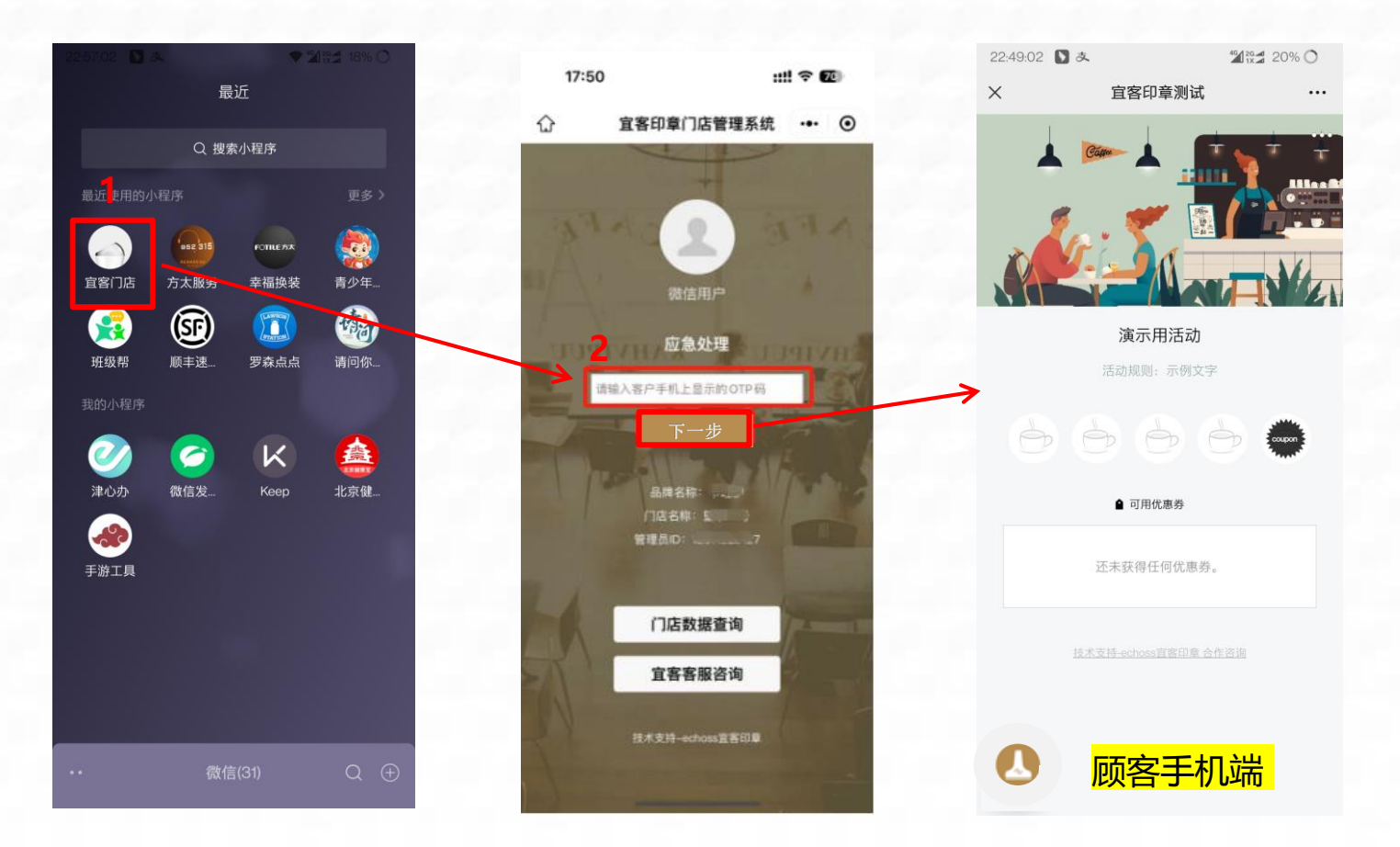

- 1. 微信小程序中找到对应小程序"宜客门店"
- 2. 红框2的白条里输入客户手机收到的OTP6位验证码后,点击下一步。
- 3. 核销成功。

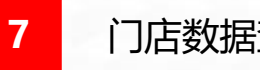

#### 门店数据杳询

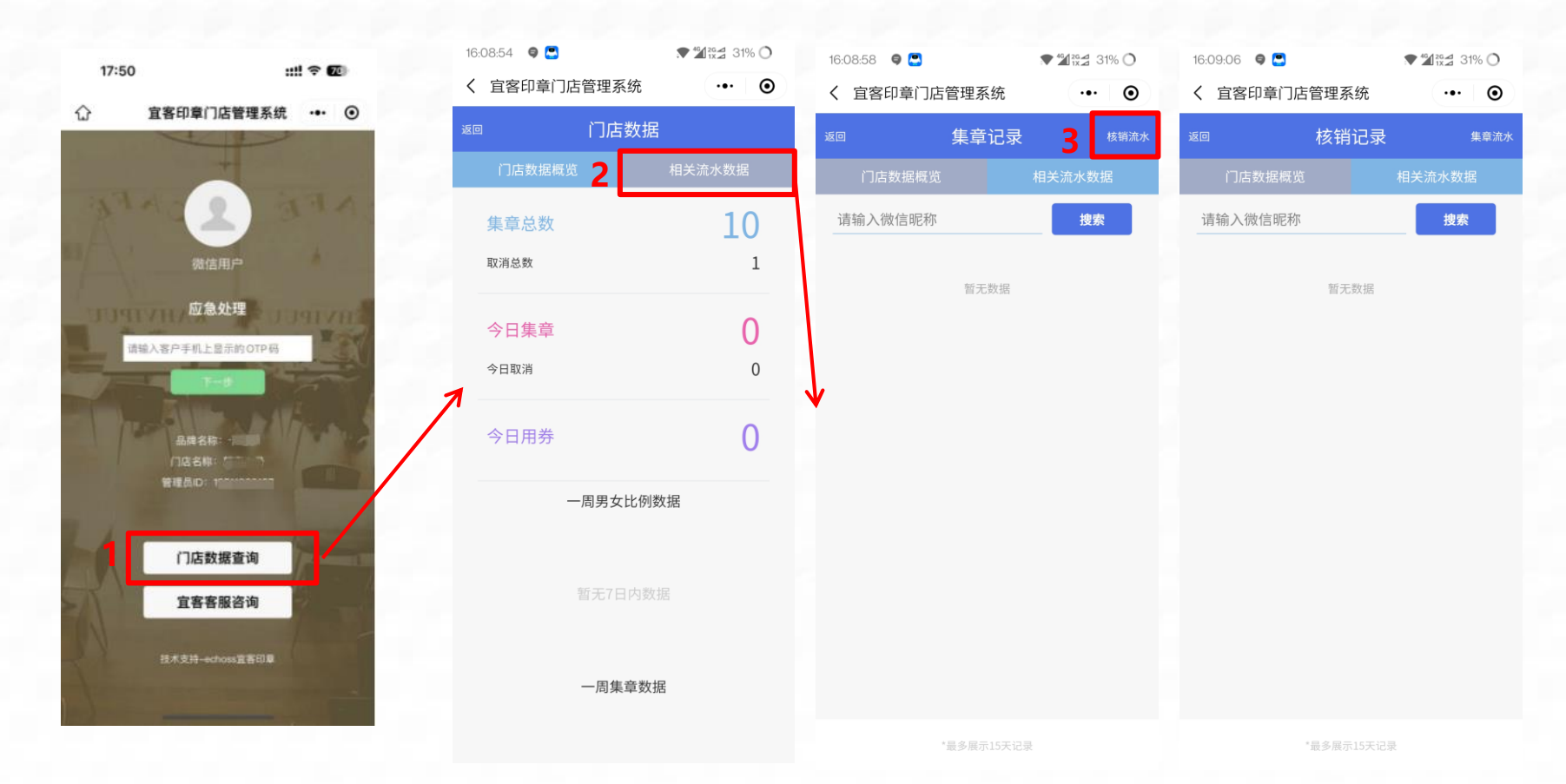

1. 微信小程序"宜客门店"中点击门店数据查询按钮(红框1)进入数据首页, 页面中可查看相应的基础信息, 数 据内容为当前微信账号绑定的门店所产生的数据 2. 点击页签相关流水数据按钮(红框2),则可进入集章流水记录页面,该页面卡查看最近15日的集章流水,并 可针对微信昵称进行搜索,并可通过核销流水文字按钮(红框3),进行核销流水查询的切换